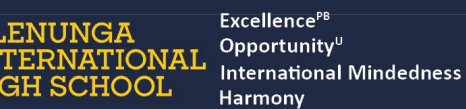

GLENUNGA

GH SCHOOL

## Signing in for the first time

This article provides instructions for signing into Education Public Portal (EPP) for the first time.

1. Open the Education Public Portal sign in page (https://external.schools.sa.edu.au) and click Forgot My Password?.

2. On the User Details screen, enter your email account through which you received this information. Click Send verification code.

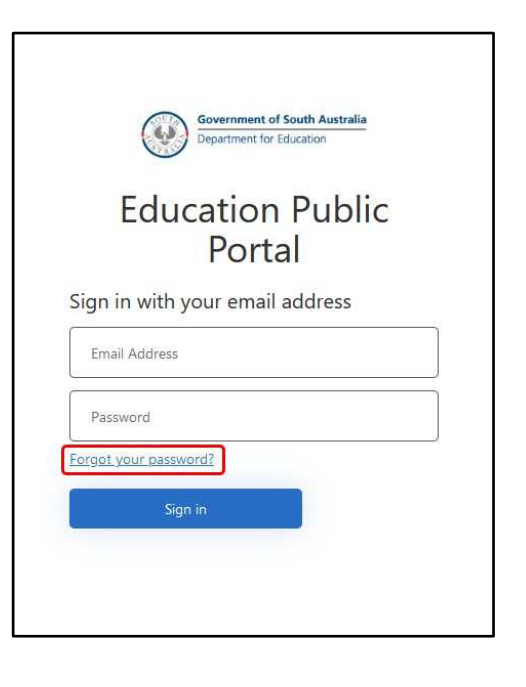

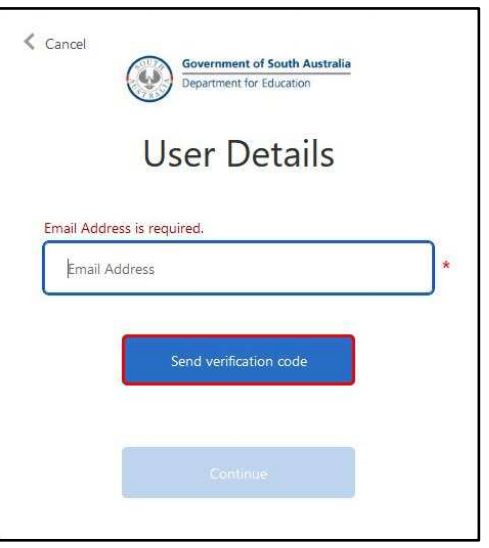

3. The system will send a verification email to your registered email address.

> If it isn't in your inbox, check your junk folder.

| Education Public Portal account em             | all verification code 🚥 -                                                               |
|------------------------------------------------|-----------------------------------------------------------------------------------------|
| Microsoft on behalf of Education Public Portal | linear isaaleendin caaleendin can                                                       |
|                                                | Verify your email address                                                               |
|                                                | Thanks for verifying your <u>educatestilliostal.com</u> account:<br>Your code is 140202 |
|                                                | Sincerely.<br>Education Public Portat                                                   |
|                                                | The transport are well that an uncomforted and patient. Press All                       |

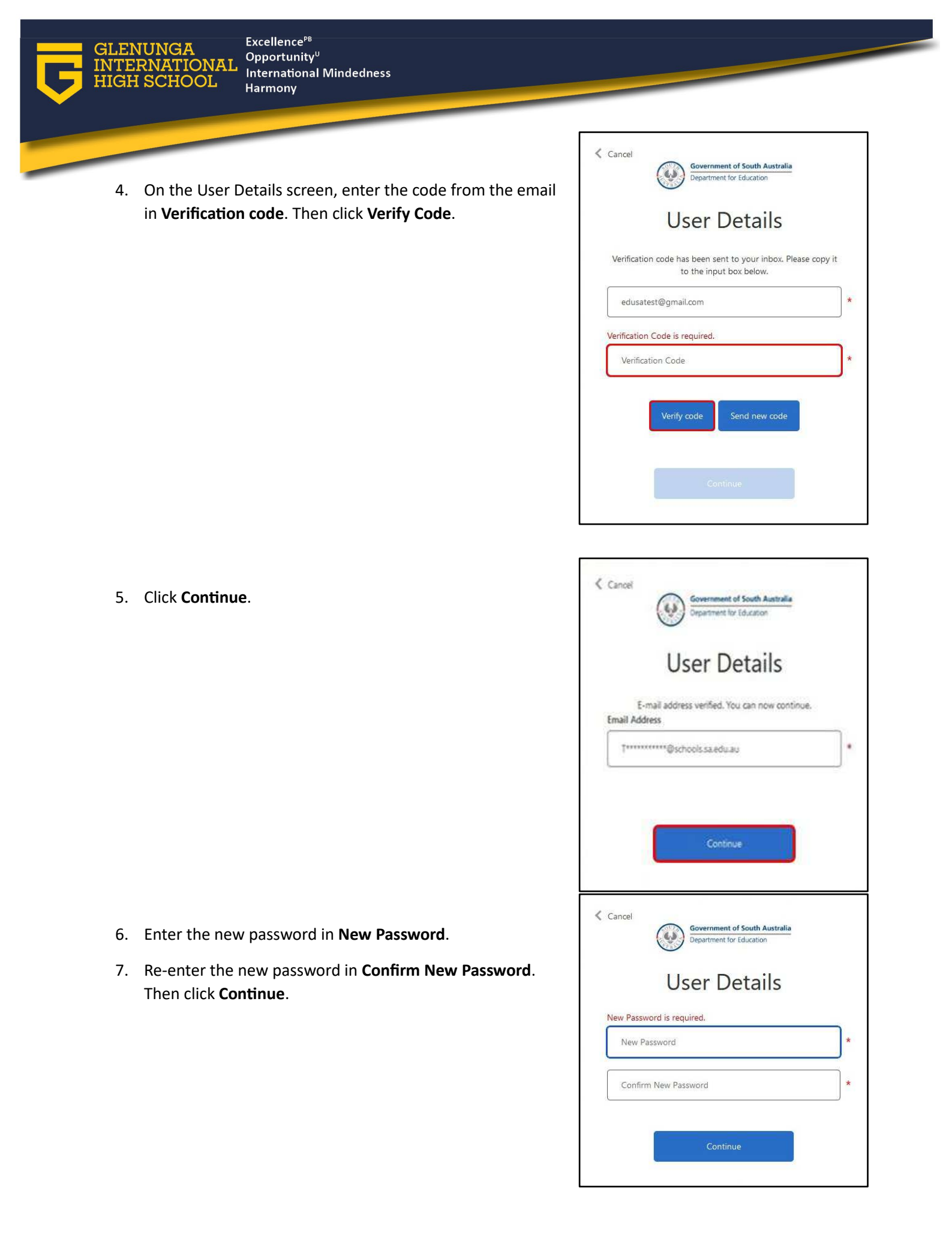

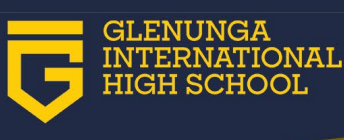

Excellence<sup>PB</sup> **Opportunity**<sup>U</sup> **International Mindedness** Harmony

8. After changing the password, the page will reload to the main sign in page.

Enter your registered email address and the newly created password. Then click Sign in.

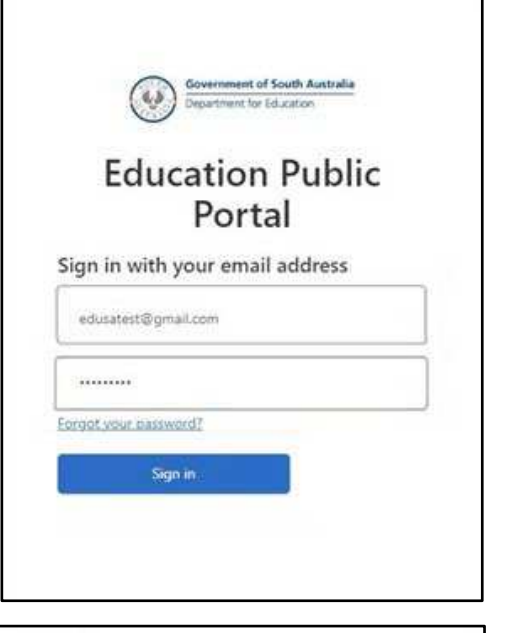

|    |                                                                                                    | Education Public Portal account email verification code |                                                                                        |  |  |  |
|----|----------------------------------------------------------------------------------------------------|---------------------------------------------------------|----------------------------------------------------------------------------------------|--|--|--|
| 9. | The system will<br>request<br>verification again.<br>A verification code<br>will be sent to<br>your school email. | Microsoft on behalf of Education Public Porta           | al manimum contrare three such action cares                                            |  |  |  |
|    |                                                                                                    |                                                         | Verify your email address                                                              |  |  |  |
|    |                                                                                                    |                                                         | Thanks for welfying your <u>advatest@omail.com</u> account:<br>Your code is: 140202    |  |  |  |
|    |                                                                                                    |                                                         | Sincerníy.<br>Education Public Partal                                                  |  |  |  |
|    |                                                                                                    |                                                         | This transings are well him an anominant and address frame do<br>and way to bit manage |  |  |  |

10. On the User Details screen, enter the code from the email in Verification code. Then click Verify code.

| Cancel      | Government of South Australia<br>Department for Education                                                                                                    |    |
|-------------|----------------------------------------------------------------------------------------------------|----|
|             | User Details                                                                                                    |    |
| Verificati  | on code has been sent to your inbox. Please copy<br>to the input box below.                                                                                                    | it |
| edusa       | test@gmail.com                                                                                                    | )  |
| Verificatio | n Code is required.                                                                                                    |    |
| Verific     | ation Code                                                                                                    |    |
|             | Verify code Send new code                                                                                                    |    |
|             | and the second second se |    |
|             | Continue                                                                                                    |    |

## Access the learner profile report

Once verified, the Power BI report containing student details will be accessible. If no data is displayed, contact Glenunga's <u>IT Team</u> for assistance.

|                                                                           |                                      | MG                                                                                                    | All                                           |                 | = Filters                |
|---------------------------------------------------------------------------|--------------------------------------|----------------------------------------------------------------------------------------------------|-----------------------------------------------|-----------------|--------------------------|
| <u> </u>                                                                  |                                      |                                                                                                    |                                               | ~               | Q. Search                |
| Subject                                                                   | Latest Achievement<br>Teacher Result | ePortfolio                                                                                                    | 2024 School commUnity<br>Engagement           | Latest GPA      | There aren't any filters |
| 10 Economics<br>10 French 1<br>10 Media Studies<br>10 Pre-Maths Methods 1 |                                      |                                                                                                    | Activity                                      | 11./1           |                          |
| 10 Specialist English 1                                                   |                                      | 4Cs Continuums                                                                                                    |                                               | Term Attendance |                          |
| 10 Specialist Physics<br>11 Drama A                                       |                                      | NET FUELDER<br>Sector 1 and 1 and 2 and 2 an |                                               |                 |                          |
| a                                                                         | ENUNGA                               | To update your ePortfolio Link click here                                                                                                    | To update CommUnity Engagement click.<br>here | 000 100         |                          |
| S                                                                         | ubject Area Strengths                |                                                                                                    | GPA over Time                                 | ↑ ↓ Ц. 6 ₹ B -  |                          |
| Average grade over time                                                   | ENGLISH/EAL                          | 14                                                                                                    |                                               |                 |                          |
| MATHEMATICS                                                               | ARTS                                 | 12 Your Average GRC 1282                                                                                                    |                                               |                 |                          |
| LAN GUAGES                                                                | TECHNOLO                             | 8 10 C                                                                                                    |                                               | 11 month        |                          |
|                                                                           |                                      | 0                                                                                                    |                                               |                 |                          |

## Parents with more than one Student

Your initial profile will show a combination of all your students who attend Glenunga.

In the top right corner there is a **dropdown list** of available students – please select the student you wish to view:

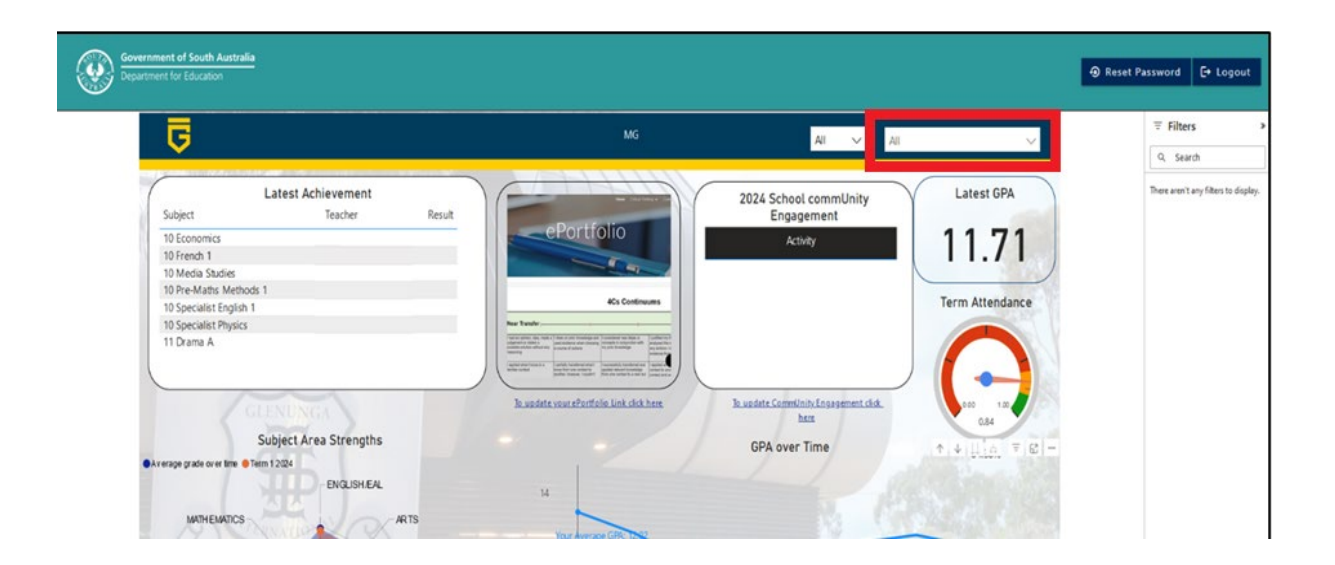